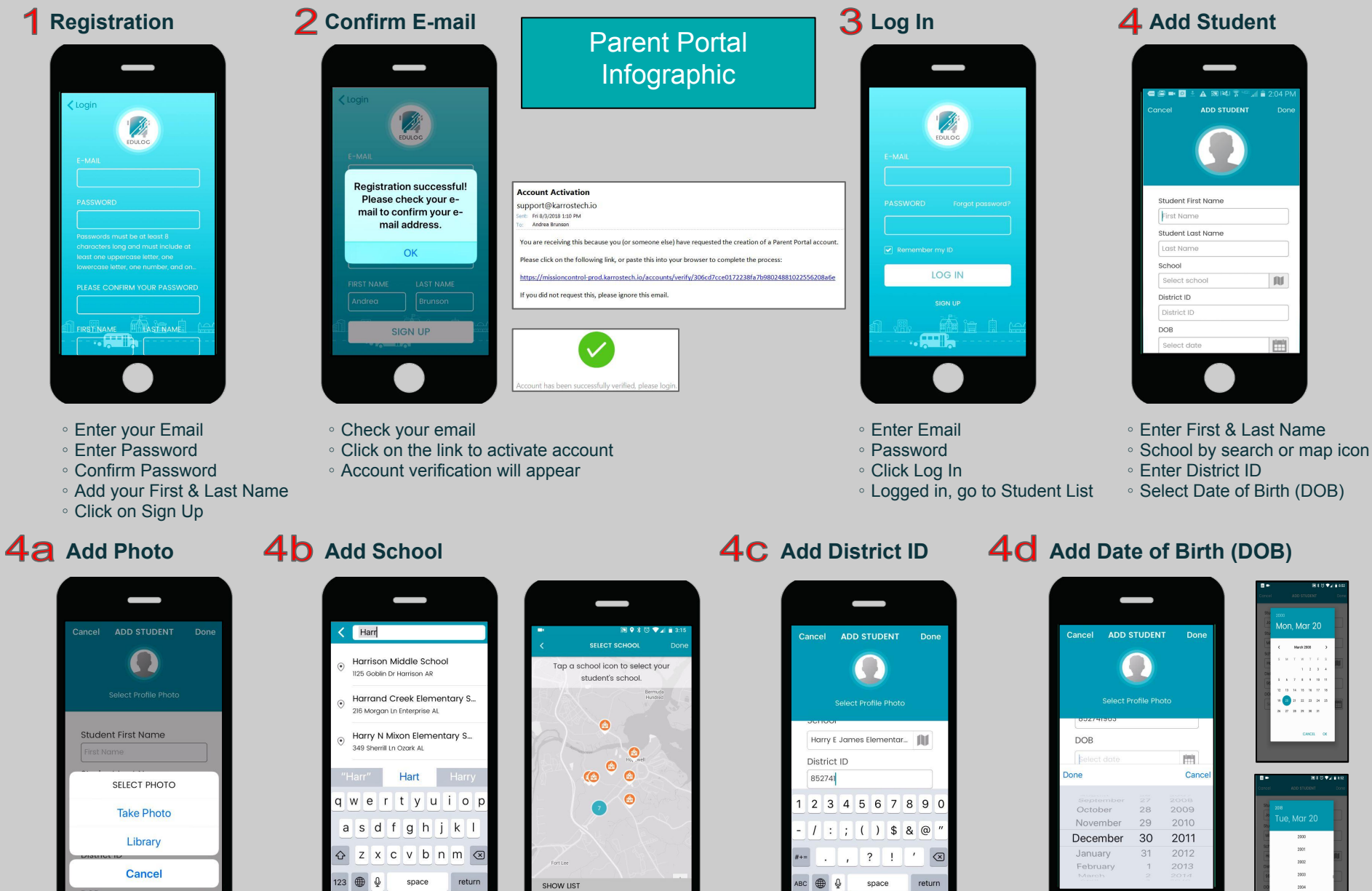

Tap the student icon and upload a photo or take a photo from your device.

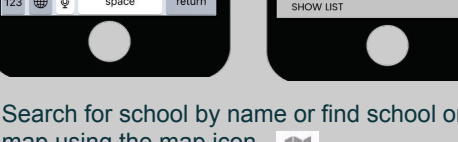

Search for school by name or find school on map using the map icon.

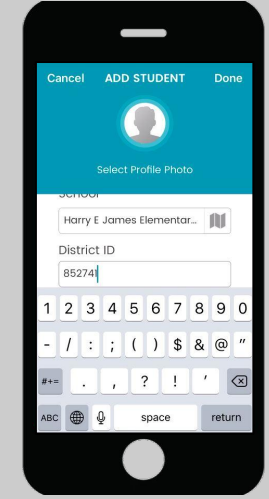

District ID is a unique ID assigned to the child in the district. The district creates the ID.

Scroll to DOB on Apple iOS.

Select Day then Scroll to year on Android.

2002

2003

## SELECTING DATES ON IOS (APPLE) DEVICES

| Cancel ADD STUDENT Done | thorn point of                 | \$                                                                                                    | Bring Month/Year                     |
|-------------------------|--------------------------------|----------------------------------------------------------------------------------------------------|--------------------------------------|
| Student's first name    | 15 <sup>3</sup> 1 <sup>2</sup> |                                                                                                    | Pointer back up to select            |
| Last Name               | - ALO                          | a second second s |                                      |
| Student's last name     | February 2021                  | April 2009 V                                                                                                    | April 2009 >                         |
| School                  | SMTWTFS                        |                                                                                                    | SMTES                                |
| Select school           | 1 2 3 4 5 6                    | February 2007                                                                                                    | 1 2 3 4                              |
| Student ID              | 7 8 9 10 11 12 13              | March 2008                                                                                                    | 5 6 7 8 9 10 11                      |
| Student ID              | 141516 17 18 19 20             | May 2010                                                                                                    | 12 13 14 15 16 17 18                 |
| DOB                     | 21 22 23 24 25 26 27           | TTO: BING                                                                                                    | 19 20 21 22 23 24 25                 |
| Relect date             | 28                             | Month and Ve                                                                                                    | 26 27 28 29 30<br>Then touch outside |
| Done Qarcel             |                                |                                                                                                    | the calendar and<br>hit DONE         |
| Feb 15, 2021            |                                |                                                                                                    |                                      |

## SELECTING DATES ON ANDROID DEVICES

| Press Select Date under DOB     | Press t<br>corner | the y       | ear in | the      | uppe | er lef | t  | Scroll to the desired year and click OK |                                | the correct month, then select day,<br>and OK |    |         |     |       |    |  |
|---------------------------------|-------------------|-------------|--------|----------|------|--------|----|-----------------------------------------|--------------------------------|-----------------------------------------------|----|---------|-----|-------|----|--|
| Convert Adde Studiest Convert   |                   | Tue, Feb 16 |        |          |      |        |    | <sup>2006</sup><br>Thu, Feb 16          | <sup>2006</sup><br>Thu, Feb 16 |                                               |    |         |     |       |    |  |
| Last Serve<br>Repletic hat some |                   |             | Feb    | iruary 2 | 2021 |        | >  | 2004                                    | C                              |                                               | Ja | nuary 2 | 006 | -     |    |  |
| School<br>Interctation          | ]<br>s            | М           | Ŧ      | w        | T    | Ŧ      | s  | 2005                                    |                                | M                                             | Ŧ  | w       | T   | F     | s  |  |
| Nutlent D                       | 1)                | 1           | 2      | 3        | 4    | 5      | 6  | 2006                                    | 1                              | 2                                             | 3  | 4       | 5   | 6     | 7  |  |
|                                 | 7                 | 8           | 9      | 10       | 15   | 12     | 13 | 2007                                    | 8                              | 9                                             | 10 | 11      | 12  | 13    | 14 |  |
|                                 | 14                | 15          | 23     | 17       | 18   | 19     | 20 | 2008                                    | 15                             | 16<br>23                                      | 17 | 18      | 19  | 20    | 21 |  |
|                                 | 28                |             |        | 82.5     |      |        |    | 2009                                    | 29                             | 30                                            | 31 |         |     |       |    |  |
|                                 |                   |             |        |          |      |        |    | 2010                                    |                                |                                               |    |         |     |       |    |  |
| 3                               |                   |             |        |          | CAN  | ĊEL    | OK | CANCEL OK                               |                                |                                               |    |         | C   | ANCEL | OK |  |

Use the arrow buttons to navigate to